# Navodila Mini Wifi kamera

# ZAČETEK

- 1. Namestitev aplikacije
- 2. Povezovanje kamere
- 3. Dodajanje kamere
- 4. Povezava z vašim domačim Wifi
- 5. Upravljanje s kamero
- 6. Pomoč

### Stanje indikatorja:

Začetek: rdeča luč ves čas sveti Način Hotspot: modra luč počasi utripa Stanje omrežja: modra luč ves čas sveti Status polnjenja: zelena luč ves čas sveti Popolnoma napolnjeno: zelena luč je ugasnjena

### Gumbi:

**ON / OFF:** pritisnite gumb enkrat, da vklopite fotoaparat, pritisnite in držite 5 sekund, da ga izklopite

**MODE:** gumb za ponastavitev (pritisnite in držite 5 sekund, nato spustite gumb za ponastavitev)

### Informacija:

Kamera podpira samo frekvenco 2,4G WiFi, ne pa tudi frekvenc 5G WiFi. Če ste pozabili geslo, ponastavite fotoaparat na tovarniške nastavitve. Če morate spremeniti router ali preklopiti pazaj v pačin WiFi botspot

Če morate spremeniti router ali preklopiti nazaj v način WiFi hotspot, uporabite gumb MODE, da ponastavite kamero.

### 1. Namestitev aplikacije na mobilni telefon

Prenesite in namestite HDWifiCam Pro iz Apple App Store ali iz GooglePlay za Android. Za enostavno namestitev skenirajte spodnjo QR kodo za prenos in namestitev HDWifiCam Pro. Če se vaša naprava ne poveže z GooglePlay, skenirajte spodnjo APK QR kodo za prenos in namestitev.

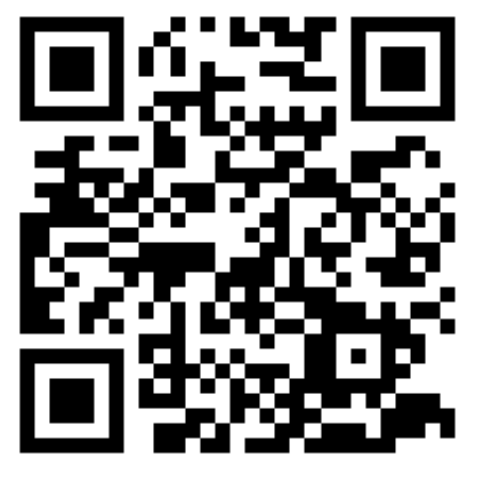

# HDwificamPro

**Opomba:** Priporočljivo je, da za skeniranje in prenos aplikacije uporabite programsko opremo za skeniranje kode QR, ki je na vašem

mobilnem telefonu ali v aplikaciji za kamero telefona.

#### 2. Povezovanje s kamero

a) Pritisnite gumb ON/0FF za vklop, rdeča luč je po vklopu vedno prižgana, počakajte 5 sekund, da začne utripati modra luč.

 $\leftarrow$  wlan

| WLAN<br>View help                            |         |
|----------------------------------------------|---------|
| More settings                                | >       |
| AVAILABLE NETWORKS                           |         |
| DGK-140279-NUFED<br>Connected                | (((•    |
| Inzee<br>Saved, encrypted (available)        | <b></b> |
| <b>Iz888</b><br>Saved, encrypted (available) | <b></b> |

**b)** Pojdite v nastavitve WiFi telefona in poiščite omrežje DGO-XXXXXX-XXX ali DGK

c) Kliknite Poveži se z WIFI hotspot. Preden nadaljujete z naslednjim korakom, se prepričajte, da je bila povezava uspešna.

Pomembno: Med povezovanjem s kamero počakajte, da se v statusu vašega mobilnega telefona prikaže ikona WiFi. Če se na vašem mobilnem telefonu prikaže opozorilo "Internet ni na voljo", ga prezrite. Kamera je zdaj uspešno

povezana z vašim mobilnim telefonom.

Naprava ima dva načina, **Lokalni način** in **Oddaljeni način**. **Lokalni način**: v tem načinu ne potrebujete omrežja. Hotspot naprave lahko neposredno povežete prek odjemalca mobilnega telefona ali tabličnega računalnika in jo vidite prek aplikacije.

**Oddaljeni način**: v tem načinu je potrebno omrežje. Ko je naprava povezana z brezžičnim omrežjem, jo lahko vidite na daljavo in v realnem času prek odjemalcev, kot so mobilni telefoni ali tablični računalniki.

### 3. Dodajanje kamere

a) Odprite preneseno aplikacijo: HDWifiCam Pro. Na strani s kamero kliknite »**Dodaj novo kamero**«. Ker smo v nastavitvah Wifi telefona že povezali telefon s kamero, lahko preskočimo prvi korak in kliknemo »**Dodaj spletno kamero**«

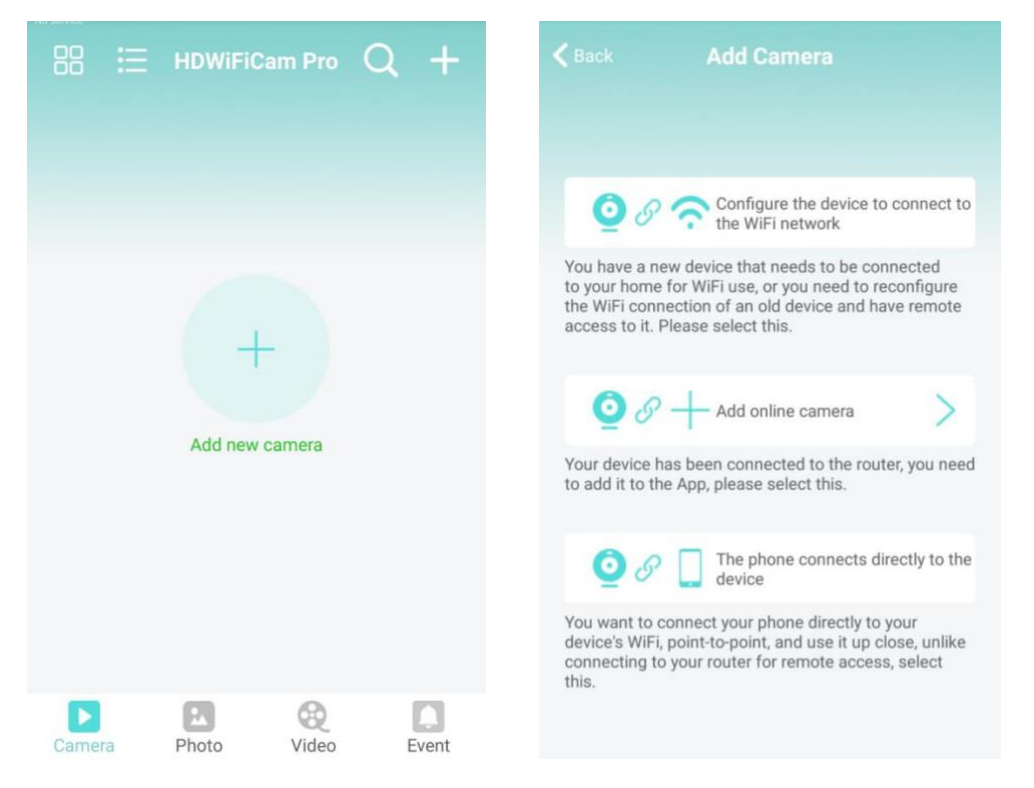

b) Vnesite ime kamere in geslo. Privzeto geslo je 6666. Izberite **"Poišči omrežje**" in povežite kamero. Potrdite in kliknite OK. Kamera je bila uspešno dodana. Priporočamo, da po nastavitvi kamere spremenite geslo za dostop.

c) Ko je kamera prikazana na spletu, kliknite kamero, ki ste jo pravkar dodali, da si ogledate video v realnem času. Napravo lahko upravljate v video vmesniku.

| 🕻 Add device | Add Camera      | 8 | K Back | Search Camera  |                 |
|--------------|-----------------|---|--------|----------------|-----------------|
|              |                 |   | 0      | Camera         | Have been added |
| Name         | Euromarkt       |   | -      | DGO716732XPYNN |                 |
| CameralD     | Input Camera ID |   |        |                |                 |
| Password     | 6666            |   |        |                |                 |
|              |                 | _ |        |                |                 |
|              | Search network  |   |        |                |                 |
|              | Scan QR code    |   |        |                |                 |
|              | 04              |   |        |                |                 |
|              | UK              |   |        |                |                 |

## 4. Povezovanje kamere z domačim omrežjem Wifi

a) Kliknite gumb za nastavitve s sliko zobnika, da odprete stran za napredno konfiguracijo kamere.

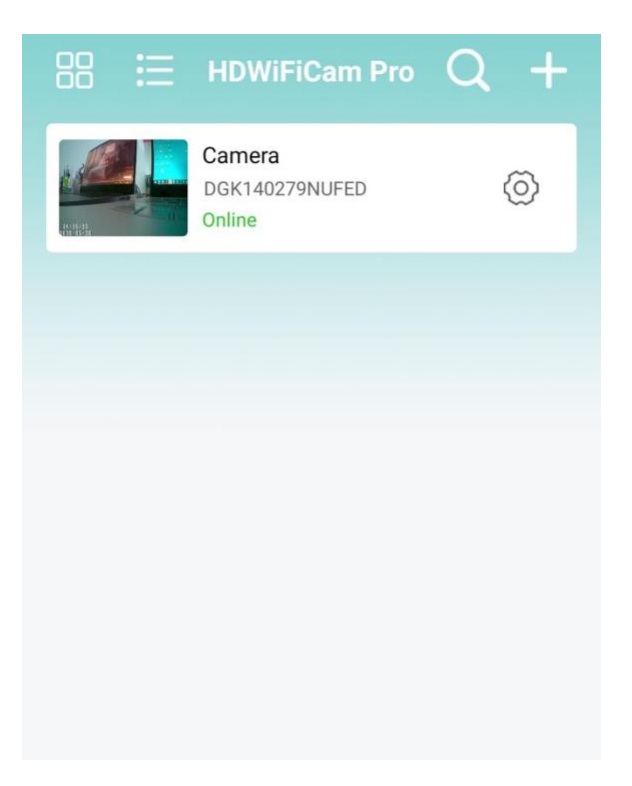

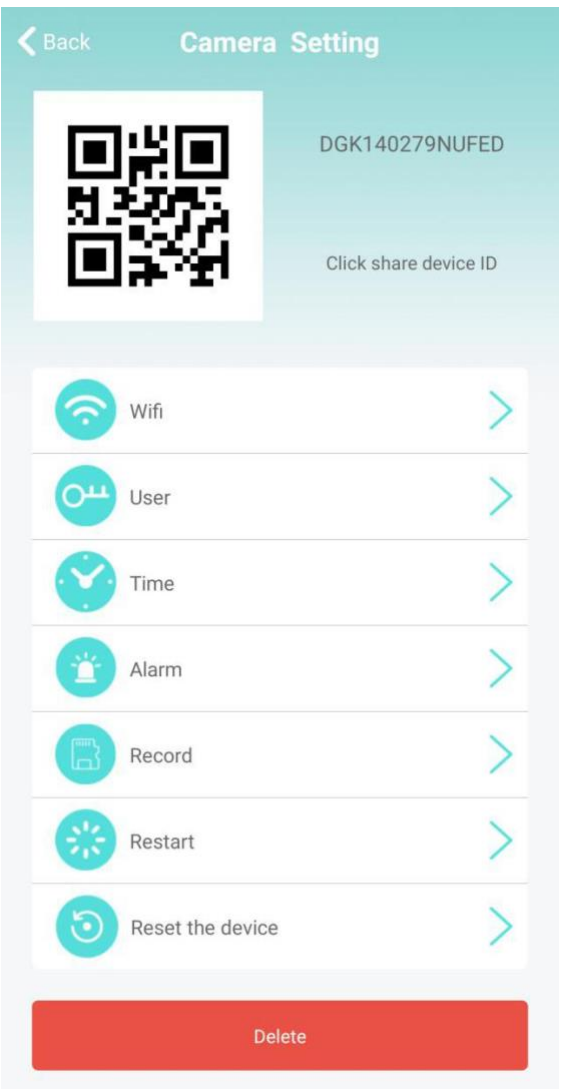

c) Snemanje: nastavitev snemanja
videa na SD kartico. Nastavite
način in velikost zaslona za
snemanje videa na kartico SD.

b) Prilagodite WIFI povezavo. Izberite WIFI nastavitve in kamera bo prikazala razpoložljiva Wi-Fi omrežja. Izberite ime svojega omrežja Wi-Fi (SSID), vnesite geslo za Wi-Fi in pritisnite tipko »Sure« za povezavo. Opomba: Če je kamera že povezana z WIFI, bo prekinila trenutno povezavo in poskusila z novim omrežjem WIFI, kar bo povzročilo, da bo kamera v aplikaciji približno za 1 minuto brez povezave.

| Back        | Wifi                   | Other    |
|-------------|------------------------|----------|
| No          | tot co                 | onnected |
|             | Wireless Access points |          |
| HolideF     |                        |          |
| Wifi signal | -79%                   |          |
| TP-LINK_J   |                        |          |
| Wifi signal | -85%                   |          |

\* Če med postopkom vnesete napačno geslo, se bo naprava normalno znova zagnala, vendar se ne bo uspešno povezala z omrežjem. Napravo lahko ponastavite na tovarniške nastavitve in se vrnete v lokalni način tako, da pritisnete tipko "R" za 5 sekund in jo nato spustite. Ponovno nadaljujte s korakom "1".

### 5. Upravljanje s kamero

| Camera | Ogled trenutnega<br>videa v realnem času |
|--------|------------------------------------------|
| Photo  | Ogled posnetkov<br>zaslona kamere        |
| Video  | Ogled video datotek<br>z mobilno napravo |
| Event  | Ogled posnetkov<br>dogodkov z alarmom    |

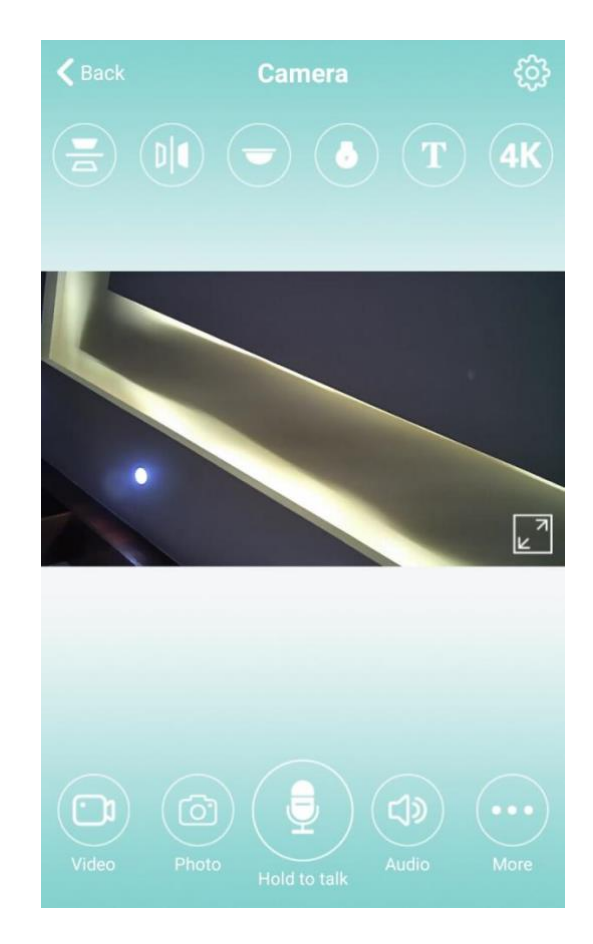

### 6. POMOČ

1. Za ime omrežja (ime usmerjevalnika) ne vključujte posebnih znakov, kot je "." "%""-" "/" in podobno.

2. Naprava je brez povezave. Če je v lokalnem načinu, vaša mobilna naprava ne sme biti povezana z domačim Wi-Fi, temveč s hotspot načinom kamere. Če ste v oddaljenem načinu, preverite naslednje:

a) Ali je geslo pravilno vneseno pri povezovanju v omrežje. b) Preverite, ali imata ime omrežja in geslo posebne znake, omrežno geslo pa ne sme presegati 11 znakov.

c) Oprema je oddaljena največ 5 metrov od routerja ali omrežja.

3. Video resolucija. Na strani odjemalca lahko izberete 1080P ali 720P, na

kartici SD pa je ločljivost videa 1920 \* 1080.

4. Kamera vedno zahteva uporabniško ime in geslo. Privzeto geslo za kamero je 6666. Če pozabite svoje uporabniško ime ali geslo, lahko fotoaparat ponastavite na tovarniške nastavitve tako, da uporabite privzeto uporabniško ime in geslo.

5. Povrnite nastavitve kamere na tovarniške nastavitve. Pritisnite gumb za ponastavitev in ga spustite po približno 5 sekundah, dokler se kamera ne zažene znova.

6. Če je slika zamegljena, preverite, če ste odstranili zaščitno folijo iz leče. Če še vedno ni jasne slike, zavrtite objektiv fotoaparata in ga izostrite, da boste po ostrenju dobili jasno sliko. Prav tako lahko poskusite spremeniti ločljivost HD 720P v ločljivost FULL HD 1080P.